© 20AUG20 Clare Controls, LLC.

# Fusion: Adding CVP and Luma NVRs to ClareOne and CLIQ ClareHome Projects

Last modified: 08/20/20

## Introduction

Cameras connected to ClareVision Plus (CVP) and Luma NVRs can be viewed through the ClareHome app by adding them to your ClareOne or Cliq ClareHome project. Currently NVRs must be added through legacy Fusion. This document walks you through that process.

Terms

- **Device**: A device is a single hardware entity/interface to which the ClareHome account will be able to connect and interact.
- **Channel**: This defines the port to which a camera is connected on an NVR. For example, port 1 = channel 1, etc.

## Adding the NVR

When adding the NVR (CVP or Luma) a single device must be added/created for each camera connected to the NVR. Follow the steps below to add devices for each channel in use on the NVR.

To add the NVR in Fusion:

1. Access the project in FusionPro, and then click the **Legacy Fusion** button.

| < Back to Accounts  |               |                            |                            |                  | Legacy Fu:           | sion |
|---------------------|---------------|----------------------------|----------------------------|------------------|----------------------|------|
| 34 B Avenue         |               |                            |                            |                  |                      | _    |
| Dealer: Clare       | System Stati  | us: 🔵 Online 🛛 Service Pla | n: Interactive Plus LTE UU | ID: 58:67:       |                      |      |
| < Summary           | Customer Info | Service Plans              | Devices                    | Actions          | Test                 | >    |
| <b>1</b><br>Devices | 1 Online      | <b>O</b><br>Actions        |                            | Interactive Plus | Enrolled: 08/20/2020 |      |
|                     | + Add Device  |                            | + Add Action               |                  | Update Plan          |      |

The Fusion Sign In page displays.

|                     | Fusion<br>Configuration & Troubleshooting Tool |
|---------------------|------------------------------------------------|
| Email:<br>Password: |                                                |
|                     | Login                                          |

2. Enter your Fusion credentials, and then click **Login**.

The project accessed in FusionPro is displayed by default.

Select the **Devices** tab, and then tap the **Plus** icon Select to add a new device.
The Select Template dialog displays.

| Select Template              | $\otimes$ |
|------------------------------|-----------|
| Device Templates             |           |
| type filter text             |           |
| > 🖬 Access                   |           |
| E CCTV                       |           |
| 🕨 📶 Climate                  |           |
| > 🛅 Entertainment IP Devices |           |
| 🕨 🧰 Entertainment IR         |           |
| 🕨 📃 Entertainment IR Devices |           |
| Entertainment Serial Devices |           |
| 🕨 属 Fireplace                | =         |
| Lighting                     |           |
| 🕨 🗾 Music                    |           |
| > 💽 Pool                     |           |
| > 🔊 Power                    |           |
| Screens                      |           |
| > 🔒 Security                 |           |
| Sensors                      |           |
| > 🧮 Shades                   |           |
| > H Shutters                 | Ŧ         |
| Communication Method: Other  | V         |
| ОК Са                        | ncel      |

4. Enter the name of the NVR in the search bar (Clare or Luma).

| C Select Template                                    | $\otimes$ | Select Template                                   |
|------------------------------------------------------|-----------|---------------------------------------------------|
| Device Templates                                     |           | Device Templates                                  |
| Clare                                                | a.        | Luma                                              |
| A CCTV                                               | <b>A</b>  | ⊿ ∎∢ CCTV                                         |
| a 📑 DVR/NVR                                          | _         | A CVR/NVR                                         |
| Clare Vision 16 Channel NVR                          | -         | 🔜 Luma 4/8/16 Channel NVR                         |
| Clare Vision 32 Channel NVR                          |           | 🛛 🔤 IP Cameras                                    |
| Clare Vision 4 Channel NVR                           |           | Luma IP Camera                                    |
| Clare Vision 64 Channel NVR                          |           | 🖌 🧰 Entertainment IR Devices                      |
| Clare Vision 8 Channel NVR                           |           | 🖌 📺 Cable/Sat Tuner                               |
| 🛛 📑 IP Cameras                                       |           | Lumax - Set Top Box - DV 2100C Satellite Receiver |
| Clare Controls - B Series Models                     |           | 📺 Lumax - Set Top Box - DV 698 Satellite Receiver |
| Clare Controls - M Series Models                     |           | 🛛 🎆 Video Processor                               |
| 📑 Clare Controls - Non-PTZ Models                    |           | Lumagen - All Models                              |
| Clare Controls - P Series Models                     |           |                                                   |
| Clare Controls - PTZ Models                          |           |                                                   |
| Clare Controls II                                    |           |                                                   |
| ClareVision - "Mainline Series" non-PTZ and PTZ (IP) |           |                                                   |
| 🛛 🚾 Climate                                          |           |                                                   |
| / D Thermostate                                      | <b>V</b>  |                                                   |
|                                                      |           |                                                   |
|                                                      | V         | Communication Method: Other                       |
| OK                                                   |           | OK Canad                                          |
| OK Cance                                             |           | OK Cancel                                         |

– or –

### Expand CCTV, DVR/NVR, and then select the desired NVR.

| Select Template (               | Select Template                 |
|---------------------------------|---------------------------------|
| Device Templates                | Device Templates                |
| type filter text                | type filter text                |
| Access                          | Access                          |
| A CCTV                          | A CCTV                          |
| A a DVR/NVR                     | A BA DVR/NVR                    |
| ClareVision 16 Channel NVR (IP) | ClareVision 16 Channel NVR (IP) |
| ClareVision 32 Channel NVR (IP) | ClareVision 32 Channel NVR (IP) |
| ClareVision 4 Channel NVR (IP)  | ClareVision 4 Channel NVR (IP)  |
| ClareVision 64 Channel NVR (IP) | ClareVision 64 Channel NVR (IP) |
| ClareVision 8 Channel NVR (IP)  | ClareVision 8 Channel NVR (IP)  |
| Luma 4/8/16 Channel NVR         | Luma 4/8/16 Channel NVR         |
| 🕨 📑 IP Cameras                  | ▶ ■ IP Cameras                  |
| > 78° Climate                   | > 76 Climate                    |
| Entertainment IP Devices        | Entertainment IP Devices        |
| Entertainment IR Devices        | Entertainment IR Devices        |
| Entertainment Serial Devices    | Entertainment Serial Devices    |
| 🕨 📥 Fireplace                   | > 📥 Fireplace                   |
| Eighting                        | ▶ Ighting                       |
| > 🔁 Music                       | Music V                         |
| Communication Method: Other     | Communication Method: Other     |
| OK Cancel                       | OK Cancel                       |

#### 5. Click **Ok**.

The NVR details display.

| *ClareVision 16 0 | Channel NVR (IP) (device) 🛛 🗖                                        | 3 |
|-------------------|----------------------------------------------------------------------|---|
|                   |                                                                      |   |
| Details Configure | Test Troubleshooting                                                 |   |
| Icon:             | <b>a</b> 4                                                           | 1 |
| Name:             | ClareVision 16 Channel NVR Ch 1                                      |   |
| Manufacturer:     | Clare Controls                                                       |   |
| Model Number:     | CV-M16810-04, CV-M161620-04                                          |   |
| Master Template:  | ClareVision 16 Channel NVR (IP) Change Device Template               |   |
| Types:            | DVR/NVR                                                              |   |
| Notes:            | Device must be created for each individual camera channel on the NVR |   |
| Version:          | 2.0.2                                                                |   |
| Last Modified     | 2017/07/07 13:24                                                     |   |
|                   |                                                                      |   |
|                   |                                                                      |   |
|                   |                                                                      |   |

6. Enter a name for the device, and then tap the **Configure** tab.

**Note:** We recommend using the channel/port number and the name of the camera for the device name. For example, "NVR Ch 1 – Driveway."

7. Configure the NVR's details.

address: The NVR's IP address.

nvr.channel: The NVR channel being added.

**password**: The NVR's set password.

**user**: The NVR's set user.

| *ClareVision 16 Chann | nel NVR (IP) (device) 🔀 |           |                                                           |                                           |  |  |
|-----------------------|-------------------------|-----------|-----------------------------------------------------------|-------------------------------------------|--|--|
|                       |                         |           |                                                           | 🗄 🔛 🗟 🔂                                   |  |  |
| etails Configure Test | Troubleshooting         |           |                                                           |                                           |  |  |
| Configuration Prope   | rties                   |           |                                                           | v 😳 🖨                                     |  |  |
| Name                  | Value                   | Mandatory | Description                                               |                                           |  |  |
| General               |                         |           |                                                           |                                           |  |  |
| address               | 192.10.100.1            | no        | Address of the can                                        | nera. The value of this property should c |  |  |
| camera.type           | ip                      | no        | Type of camera. May be IP or USB.                         |                                           |  |  |
| driver                | Clare Controls(ClareVis | no        | Represents the driver info needed to create a camera. The |                                           |  |  |
| nvr.channel           | 1                       | no        | NVR Channel Id                                            |                                           |  |  |
| password              | PASSWORD                | no        | User password of t                                        | he camera.                                |  |  |
| rtsp.port             | 8554                    | no        | RTSP port of the ca                                       | amera.                                    |  |  |
| user                  | clareadmin              | no        | User of the camera                                        | 3.                                        |  |  |

8. Click the Save and Close icon .

The Service info popup displays.

| Create Service      |              |    |        | (           |
|---------------------|--------------|----|--------|-------------|
| Service Name:       |              |    |        |             |
| ClareVision 16 Chan | nel NVR Ch 2 |    |        |             |
|                     |              |    |        |             |
|                     |              |    |        |             |
|                     |              | OK | Cancel | Open Wizard |

9. Tap **OK**.

The service for the NVR channel is automatically created.

10. Repeat steps 1 through 7 for each additional NVR channel.

```
– or –
```

Clone the NVR channel.

- a. Access the **Devices** tab.
- b. Right click the added NVR channel, and then click **Clone Device**.

| Setup 🖃 Devices     | 😟 Services 🎬      | Scenes 🕎 Rules 🖏       | Z-Wave 🔣 Troub     | leshooting  |                      |        | - 8    |
|---------------------|-------------------|------------------------|--------------------|-------------|----------------------|--------|--------|
|                     |                   |                        |                    |             | S 🔾 🖨                | 16 🐁 🕚 | 9      |
| Filter:             |                   |                        | E                  |             |                      |        |        |
| Control Type        | N                 | ame                    |                    |             | Areas                | Stat   | us     |
| Access              | S                 | ensor Connect S2       |                    |             |                      | Not    | init 🔺 |
| Access              | S                 | ensor Host S1          |                    |             |                      | Not    | init 🔳 |
| Access              | S                 | ensor Host S2          |                    |             |                      | Not    | init   |
|                     | c                 | lareVision 16 Channel  | NVR Ch 1           | New         | Device               | Mat    | init   |
| CCTV                | C                 | lareVision CV-M4B20-0  | DI                 | Imp Imp     | ort Devices          |        | nit    |
| Climate             | c                 | lare Controls Z-Wave 1 | hermostat          |             | Dynamic Ciliuren     |        | nit    |
| Climate             | C                 | lare Thermostat        |                    | Clon        | e Device             |        | nit    |
| Climate             | н                 | oneywell - WiFi Therm  | ostats (IP) (devic | Contraction | te Device            |        | nit    |
| •                   |                   | III                    |                    | Con         | trol Selected Online | Device |        |
| ClareVision 16 Cha  | annel NVR Ch 1 🖇  | 3                      |                    | 😋 Refr      | esh                  |        | - 8    |
| Service Info        |                   |                        |                    |             |                      | 88     | 3 5    |
| Name: Cla           | areVision 16 Char | nel NVR Ch 1           |                    |             |                      |        |        |
| Start Sequence: Not | Available         |                        |                    |             |                      |        |        |
| Start Sequence, Not |                   |                        |                    |             |                      |        |        |
| Stop Sequence: Not  | Available         |                        |                    |             |                      |        |        |
| Notes:              |                   |                        |                    |             |                      |        |        |
|                     |                   |                        |                    |             |                      |        |        |
|                     |                   |                        |                    |             |                      |        |        |
|                     |                   |                        |                    |             |                      |        |        |
|                     |                   |                        |                    |             |                      |        |        |
|                     |                   |                        |                    |             |                      |        |        |
|                     |                   |                        |                    |             |                      |        |        |
|                     |                   |                        |                    |             |                      |        |        |
|                     |                   |                        |                    |             |                      |        |        |
|                     |                   |                        |                    |             |                      |        |        |
|                     |                   |                        |                    |             |                      |        |        |
|                     |                   |                        |                    |             |                      |        |        |
| •                   |                   |                        |                    |             |                      |        | Þ      |

#### The Device Details display.

| ■ ClareVision 16 C | thannel NVR Ch 1 ev *ClareVision 16 Channel NVR Ch 1 (Copy) 83       | - 0 |
|--------------------|----------------------------------------------------------------------|-----|
|                    |                                                                      | æ   |
| Details Configure  | Test Troubleshooting                                                 |     |
| Icon:              | <b>a</b> 4                                                           |     |
| Name:              | ClareVision 16 Channel NVR Ch 1 (Copy)                               |     |
| Manufacturer:      | Clare Controls                                                       |     |
| Model Number:      | CV-M16810-04, CV-M161620-04                                          |     |
| Master Template:   | ClareVision 16 Channel NVR (IP) Change Device Template               |     |
| Types:             | DVR/NVR                                                              |     |
| Notes:             | Device must be created for each individual camera channel on the NVR |     |
| Version:           | 2.0.2                                                                |     |
| Last Modified      | 2020/06/02 15:18                                                     |     |
|                    |                                                                      |     |
|                    |                                                                      |     |
|                    |                                                                      |     |

- c. Modify the name as desired, and then click the **Configure** tab.
- d. Update the nvr.channel number.

| *ClareVision 16   | 5 Channe | l NVR (IP) (device) 🛛   |           |                     |                                           |
|-------------------|----------|-------------------------|-----------|---------------------|-------------------------------------------|
|                   |          |                         |           |                     |                                           |
| Details Configure | e Test 1 | roubleshooting          |           |                     |                                           |
| Configuration     | Propert  | ies                     |           |                     | v 😳 🖨                                     |
| Name              |          | Value                   | Mandatory | Description         |                                           |
| General           |          |                         |           |                     |                                           |
| address           |          | 192.10.100.1            | no        | Address of the cam  | nera. The value of this property should c |
| camera.ty         | /pe      | ip                      | no        | Type of camera. M   | ay be IP or USB.                          |
| driver            |          | Clare Controls(ClareVis | no        | Represents the driv | ver info needed to create a camera. The   |
| nvr.chann         | iel      | 1                       | no        | NVR Channel Id      |                                           |
| password          |          | PASSWORD                | no        | User password of t  | he camera.                                |
| rtsp.port         |          | 8554                    | no        | RTSP port of the ca | amera.                                    |
| user              |          | clareadmin              | no        | User of the camera  | 3.                                        |

e. Click the Save and Close icon .

The Service pop-up displays.

| Create Service        |            |    |        |            | $\otimes$ |
|-----------------------|------------|----|--------|------------|-----------|
| Service Name:         |            |    |        |            |           |
| ClareVision 16 Channe | I NVR Ch 2 |    |        |            |           |
|                       |            |    |        |            |           |
|                       |            |    |        |            |           |
|                       |            | OK | Cancel | Open Wizar | ď         |

- f. Click **OK**.
- g. Repeat steps a through g for each additional NVR channel.

11. Deploy the project.

The NVRs are now accessible in the ClareHome app and in FusionPro.

To add a CVP or Luma camera to the ClareOne panel using FusionPro, see *FusionPro Adding a CVP or Luma Camera to the ClareOne Panel Technical Bulletin* (DOC ID 1967).

## Accessing the NVR

Once the NVR is added to the project, it can be viewed through the ClareHome app.

To add and view the NVR from the Favorites page:

1. Access the ClareHome app, and then tap the desired blank tile.

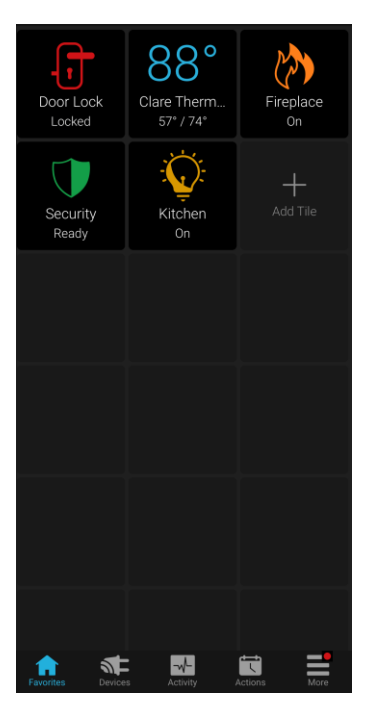

2. Tap + Add Device.

3. Select the category (CCTV), and then tap + Add next to the NVR.

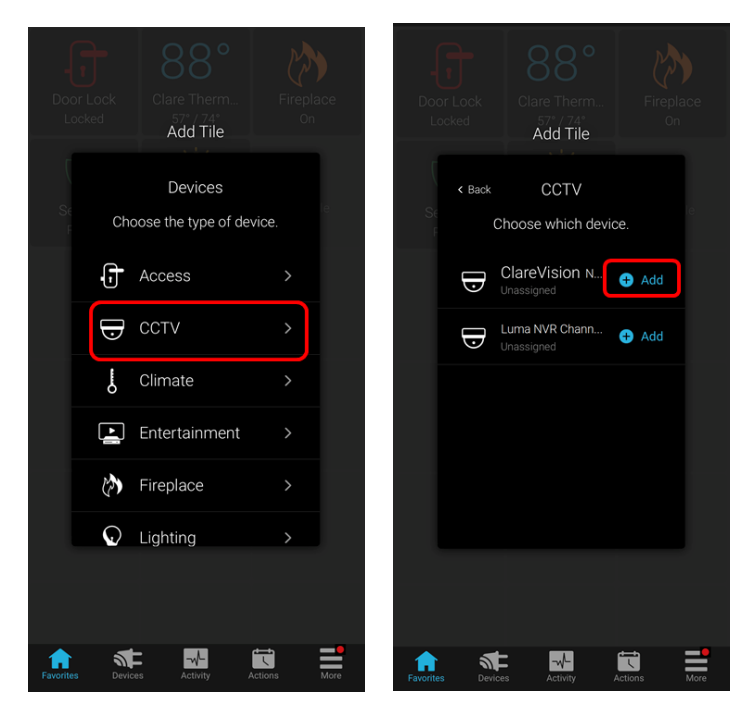

A snapshot from the NVR stream displays on the Favorites tile.

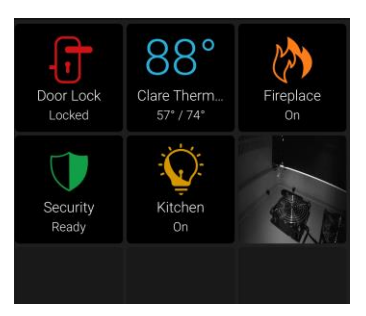

4. Tap the tile to view the live NVR stream.

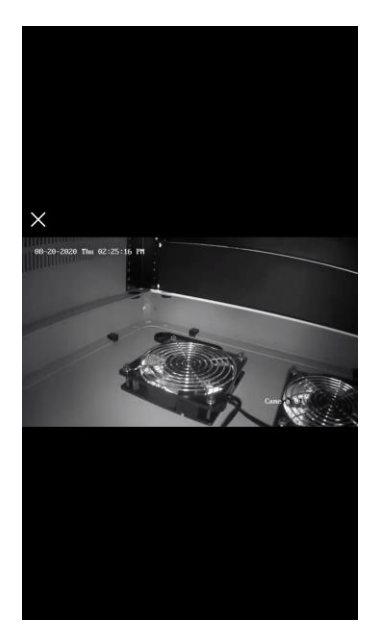

To view the NRV's current stream from Devices:

**Note**: This process allows a user to view their NVR stream and not have the device set as a tile on the Favorites page.

1. Access the ClareHome app, and then tap the **Devices** page.

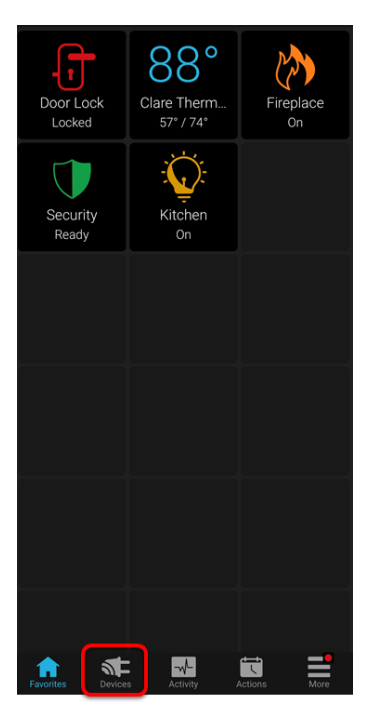

2. Select the category (CCTV), and then tap the NVR.

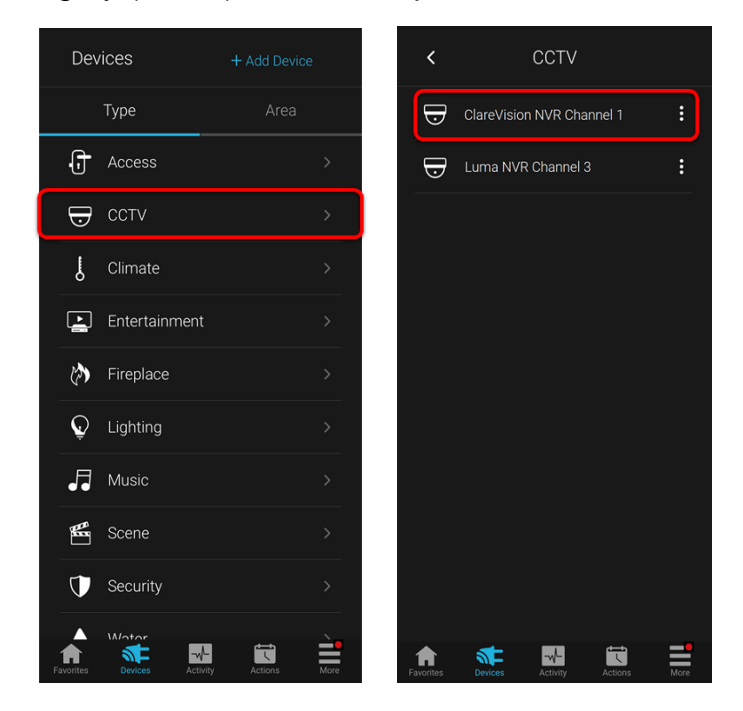

The NVR's stream displays.

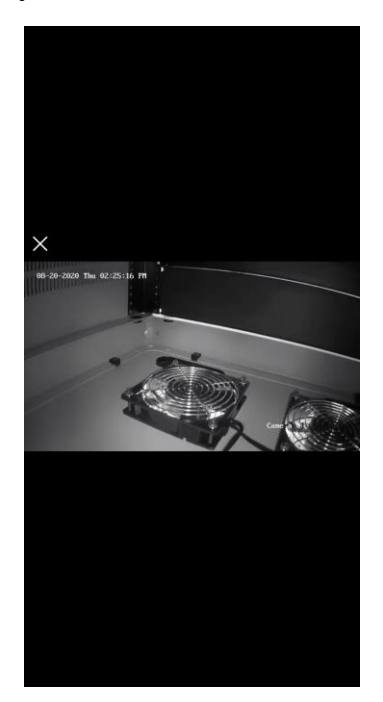

## Contact information

Clare Controls, LLC. 7519 Pennsylvania Ave, Suite 104 Sarasota, FL 34243

General: 941.328.3991 Fax: 941.870.9646 www.clarecontrols.com

Integrator/Dealer Support: 941.404.1072 claresupport@clarecontrols.com

Homeowner Support (ClareCare): 941.315.2273 (CARE) help@clarecontrols.com